### 國家發展委員會

## 110年度政府網站易用性測試建議報告

# 〇〇〇〇〇-會員註冊

## 執行單位:中華民國資訊軟體協會 中華民國 110 年 12 月

| 目錄 |
|----|
|----|

| - ` | 緣起     | 1  |
|-----|--------|----|
| ニ、  | 目的     | 2  |
| 三、  | 测试方法   | 2  |
| 四、  | 測試需求   | 3  |
| 五、  | 測試服務流程 | 4  |
| 六、  | 測試成員背景 | 5  |
| 七、  | 測試結果分析 | 6  |
| 八、  | 建議方案   | 18 |
| 九、  | 結語     |    |

## 表目錄

| 表 1 | : | 測試成 | 員相關背景 | 5         |
|-----|---|-----|-------|-----------|
| 表 2 | : | 關鍵步 | 驟遇到的困 | ]難及使用行為6  |
| 表3  | • | 測試成 | 員操作服務 | 5時間與問題個數8 |
| 表 4 | : | 系統易 | 用性量表  |           |
| 表 5 | : | 網站服 | 務優化順序 |           |

## 圖目錄

| 圖 | 1: | 「〇〇〇〇〇-會員註冊與查繳停車費」服務流程關鍵步驟4  | ŀ |
|---|----|------------------------------|---|
| 圖 | 2: | 首頁版面資訊過多且導覽列與橫幅重疊10          | ) |
| 圖 | 3: | 首頁登入畫面位置11                   |   |
| 圖 | 4: | 首頁中間顯示未繳停車費12                | ) |
| 圖 | 5: | 提醒登入畫面13                     | , |
| 圖 | 6: | 車號紀錄及停車費查詢頁面14               | ŀ |
| 圖 | 7: | 查繳停車費頁面未提供指示14               | ŀ |
| 圖 | 8: | 點選服務 e 櫃台後找不到伺服器頁面15         | , |
| 圖 | 9: | 點選「生活大小事」之「空氣品質網站」後找不到網站頁面16 | ) |
| 圖 | 10 | :「個人化服務」之「便民服務」頁面16          | ) |
| 圖 | 11 | :「我的卡片」之「數位市民虛擬卡」頁面17        | , |
| 圖 | 12 | : 遠通電收網頁登入頁面範例18             | ) |
| 圖 | 13 | :服務流程優化19                    | ) |
| 圖 | 14 | : 繳交停車費流程簡化20                | ) |
| 圖 | 15 | : 遠通電收資料顯示頁面範例21             |   |
| 圖 | 16 | : 頁面增加明確的指引說明21              |   |
| 圖 | 17 | : 導覽列名稱修改範例                  | ) |

#### 一、緣起

資訊科技應用蓬勃發展,民眾的日常生活與網路的連結越來越密切, 政府網站設計良窳影響民眾對機關服務的觀感與評價,其中網站易用性測 試(Usability Test)扮演至關重要的角色。依據國際 ISO 9241 的定義,易用 性為服務的使用者在特定情境中為達特定目標,其所需具備之有效性 (Effectiveness)、效率(Efficiency)與滿意度(Satisfaction)。易用性大師 Jakob Nielsen 曾撰寫系統易用性基本框架<sup>1</sup>,其中指出易用性係代表系統服務功 能提供輕易與愉快的使用程度,且包含易學(Learnability)、易記 (Memorability)、避免錯誤(Errors)、效率(Efficiency)及滿意度(Satisfaction)等 元素。簡言之,使用者在使用機關的服務時,是否能獲得滿足的目標,使 用情境與系統框架是否具易學、易記、避免錯誤與效率,即為易用性。因 此,易用性測試即是測試上述五個面向之內容,檢視服務對於使用者的表現。

為推廣政府網站易用性之設計理念,降低機關網站導入使用者測試門 檻,國家發展委員會於 109 年設立政府網站易用性測試群眾外包 (Crowdsourcing)服務,110 年以民眾經常造訪、申辦網站為推動標的,範 圍涵蓋中央與地方政府網站,期透過群眾智慧雲端測試群機制,提供機關 便捷的網站使用者測試服務,降低機關網站導入使用者測試門檻,以有效 提升機關網站服務品質。同時,為普及推廣政府網站易用性之設計理念, 本測試成果報告置於政府網站交流平臺分享予各機關參考。

<sup>&</sup>lt;sup>1</sup> 資料來源: Jakob Nielsen, 系統易用性基本框架, <u>https://reurl.cc/O0zKpX。</u>

二、目的

機關經由政府網站易用性測試服務,瞭解使用者對網站服務的認知理 解、情緒感受及阻礙問題,並可參考設計專家建議,研擬網站精進之方向, 從而提升網站服務易用性與親和性,建構以民為本的政府網站服務環境。

#### 三、測試方法

依據「政府網站服務管理規範」附錄一:使用者中心設計建議。易用 性測試為執行步驟的關鍵任務之一,經常用來作為檢驗網站設計是否具有 良好的使用者體驗,目的是檢視既有的網站與服務,其使用者在操作的過 程上碰到什麼問題與阻礙。測試步驟如下:

- (一)說明測試目的與注意事項:讓測試者瞭解測試目的為協助機關提升網站易用性,並提醒測試者測試前不須過度準備與檢視網站任務,同時測試過程需須透過側錄軟體進行側錄。
- (二)執行任務:本測試採用放聲思考法作為評核方法,完成指派之任務。 放聲思考法為引導使用者在每一個互動過程中,將其內心的想法用語 言表達,幫助設計專家掌握使用者心理。
- (三)填寫測試結果紀錄表:請測試者寫下每個步驟操作當下的狀況。
- (四)填寫系統易用性量表:請測試者填寫系統易用性量表,測量使用者使用服務的感受程度。
- (五)分析並提供建議:設計專家進行評估,依測試結果剖析流程可改善之 方法。
- (六)彙整測試結果:進行彙整建議草案並提供受測單位確認。

#### 四、測試需求

(一)基本資料

1.申請單位: 00000

2.申請時間: 2021 年 4 月 27 日

3.網站名稱:00000

4.網址:00000

5.網站目標族群:大〇〇生活圈的民眾,不分是否設籍於〇〇市 (二)測試標的

1.服務名稱:會員註冊

- 2.服務目的:提供民眾市政服務的單一入口,從本網站得知市政資訊或 再連結到各市政服務
- 3. 测試目的:想瞭解註冊程序是否便利

4.預計完成操作時間:2分鐘

5.預期服務產出:顯示註冊成功頁面

#### 五、測試服務流程

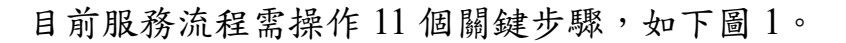

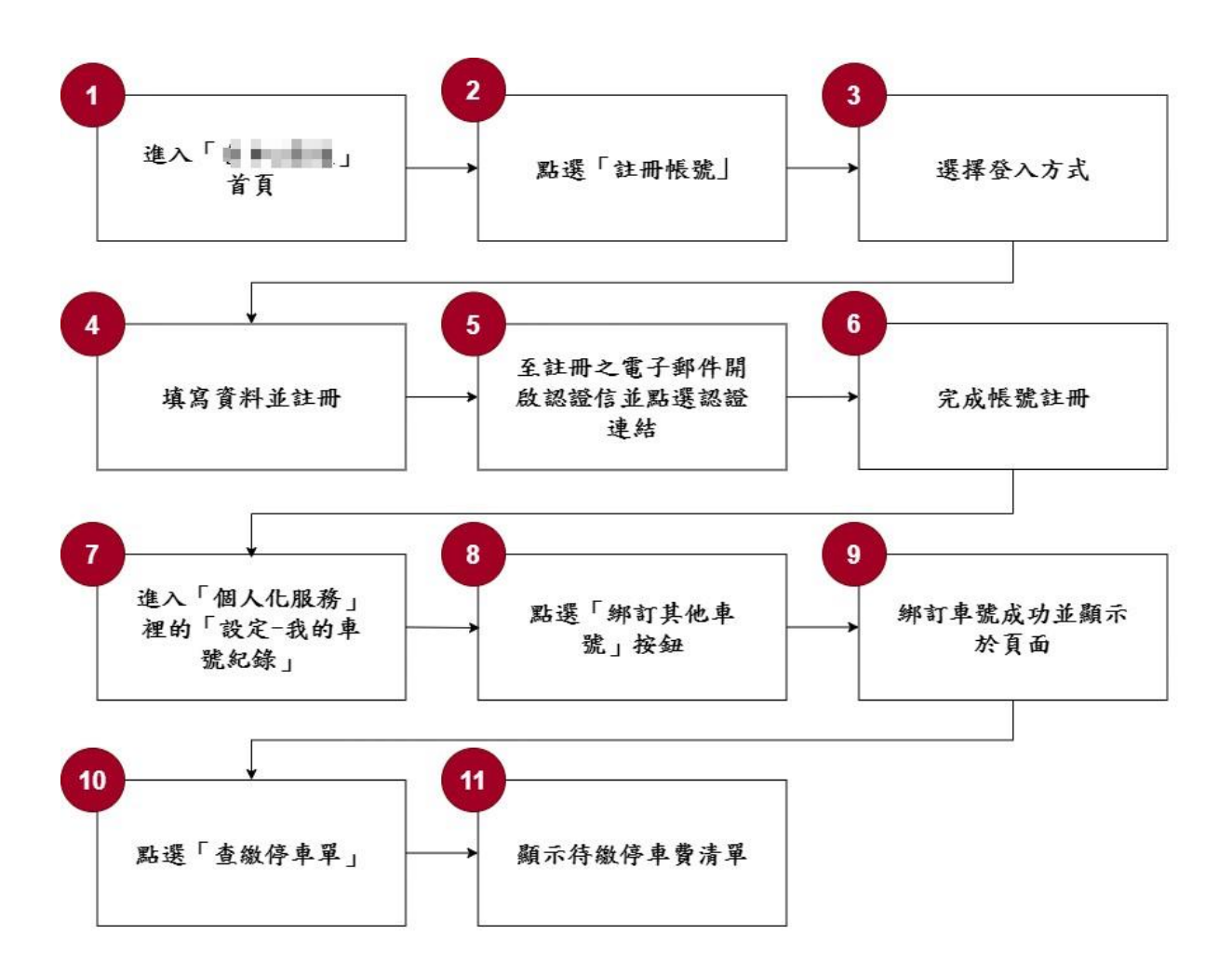

圖1:「〇〇〇〇〇-會員註冊與查繳停車費」服務流程關鍵步驟

六、測試成員背景

測試需求網站目標族群為居住於〇〇市之民眾,測試者以符合目標族 群為主,其它為輔。5位一般民眾與1位設計專家(如表1)進行機關網站易 用性測試,平常皆慣用電腦和智慧型手機聯絡與工作相關事務。

| 測試成員 | 性別 | 年齡   | 居住地        | 職業      | 使用電腦<br>時間長度 |
|------|----|------|------------|---------|--------------|
| 測試者1 | 女性 | 21 歲 | 00市        | 學生      | 2~3 小時/天     |
| 測試者2 | 女性 | 29 歲 | 00市        | 設計人員    | 4~5 小時/天     |
| 測試者3 | 女性 | 24 歲 | 00市        | 學生(研究所) | 4~5 小時/天     |
| 測試者4 | 女性 | 23 歲 | 00市        | 研發設計人員  | 6小時以上/天      |
| 測試者5 | 女性 | 22 歲 | 00市        | 學生(研究所) | 6小時以上/天      |
| 設計專家 | 男性 | 41 歲 | 工作於<br>00市 | 設計師     | 6小時以上/天      |

表1:测試成員相關背景

#### 七、測試結果分析

(一)測試紀錄彙整

1. 關鍵步驟遇到的困難及使用行為,彙整如下表2。

表2: 關鍵步驟遇到的困難及使用行為

| 關金 | 建步驟     | 遇到的困難       | 順利的原因       | 須注意的狀況 |
|----|---------|-------------|-------------|--------|
| 1  | 進入「000  | 無           | Google 順利找到 | 無      |
| 1  | 〇〇」首頁   |             | 並進入首頁。      |        |
|    | 點選「註冊帳  | 版面設計複雜,許多功  | 有發現需要加入     | 無      |
|    | 號」      | 能需加入會員後方能   | 會員,並找到註册    |        |
|    |         | 使用,且重要流程設計  | 會員。         |        |
| 2  |         | 不明確。6 位測試者, |             |        |
|    |         | 只有測試者1順利一開  |             |        |
|    |         | 始就立即註冊會員。   |             |        |
| 2  | 選擇登入方式  | 無           | 選擇喜好登入方     | 無      |
| 3  |         |             | 式。          |        |
|    | 填寫資料並註  | 測試者 4:點按驗證碼 | 順利填寫資料註     | 無      |
| 4  | 冊       | 右邊播放鍵似乎沒有   | 冊 °         |        |
|    |         | 反應。         |             |        |
|    | 至註冊之電子  | 無           | 順利收信認證。     | 無      |
| 5  | 郵件開啟認證  |             |             |        |
| 3  | 信並點選認證  |             |             |        |
|    | 連結      |             |             |        |
| 6  | 完成帳號註冊  | 無           | 無           | 魚      |
| 7  | 進入「個人化  | 測試者3、5:無法第一 | 在首頁有找到功     | 無      |
| /  | 服務」裡的「設 | 時間在首頁找到此項   | 能並點選進入。     |        |

| 關金 | 建步驟    | 遇到的困難        | 順利的原因   | 須注意的狀況 |
|----|--------|--------------|---------|--------|
|    | 定-我的車號 | 功能。          |         |        |
|    | 紀錄」    |              |         |        |
|    | 點選「綁訂其 | 測試者1、5、設計專家: | 有點選綁定其它 | 無      |
|    | 他車號」按鈕 | 第一時間無法馬上確    | 車號。     |        |
| 8  |        | 認自己要點選哪個按    |         |        |
|    |        | 鈕才能進到所需的功    |         |        |
|    |        | 能。           |         |        |
|    | 綁訂車號成功 | 測試者 4: 以為可以直 | 無       | 無      |
| 0  | 並顯示於頁面 | 接點選查詢按鈕進行    |         |        |
| 9  |        | 查詢,但點選後無反    |         |        |
|    |        | 應。           |         |        |
|    | 點選「查繳停 | 绑定車號並無直接顯    | 有點選查繳停車 | 無      |
| 10 | 車單」    | 示停車費, 需再次點選  | 單。      |        |
|    |        | 查繳停車單。       |         |        |
| 11 | 顯示待繳停車 | 無            | 無       | 無      |
| 11 | 費清單    |              |         |        |

2.測試者操作註冊服務時間較機關單位預期多1分37秒,完成平均時間:3分37秒。測試成員操作服務時間與問題個數如表3。

| 測試成員 | 註冊服務<br>完成時間 | 其他關鍵步<br>驟完成時間 | 無法自行解決<br>之問題個數 | 可透過其他方式獲得<br>所須資訊之問題個數 |
|------|--------------|----------------|-----------------|------------------------|
| 測試者1 | 3分48秒        | 7分23秒          | 5               | 5                      |
| 測試者2 | 3分45秒        | 23分55秒         | 3               | 13                     |
| 測試者3 | 1分53秒        | 3分12秒          | 1               | 1                      |
| 測試者4 | 2分44秒        | 6分11秒          | 2               | 5                      |
| 測試者5 | 3分45秒        | 6分15秒          | 2               | 4                      |
| 設計專家 | 3分44秒        | 2分40秒          | 0               | 1                      |

表3:测試成員操作服務時間與問題個數

3.透過系統易用性量表(System Usability Scale,SUS)瞭解使用者的認同 程度,本服務 SUS 分數<sup>2</sup> 平均為 57.5 分,如表 4。

使用者的感受來自於使用網站的總體印象,此測量為一般民眾使 用網站服務後施行,對每個題目進行 1-5 點評分(非常同意為5點, 非常不同意為1點)。根據易用性量表研究建議,SUS 分數均值為68 分,若測量分數在均值以下者,則表示其服務易用性急需改善。此SUS 分數僅作示範及參考用。

<sup>&</sup>lt;sup>2</sup> 依 SUS 計算公式而得,奇數題將各題的分數減1,得到每題的分數;偶數題用 5 減去每一題的分數,得到 每題的分數。所有題目分數加總乘以 2.5,即 SUS 總分。相關參考網站:<u>https://reurl.cc/R1qiDx</u>、

表4:系統易用性量表

| 序  | 問題                               | 測試者1<br>評分 | 測試者2<br>評分 | 測試者3<br>評分 | 測試者4<br>評分 | 測試者5<br>評分 |
|----|----------------------------------|------------|------------|------------|------------|------------|
| 1  | 我想我會願意經常使用這<br>個網站。              | 3          | 3          | 3          | 2          | 1          |
| 2  | 我覺得這個網站過於複<br>雜。                 | 2          | 3          | 4          | 2          | 4          |
| 3  | 我認為這個網站很容易使<br>用。                | 4          | 3          | 3          | 4          | 2          |
| 4  | 我想我需要有人幫助才能<br>使用這個網站。           | 2          | 3          | 1          | 1          | 3          |
| 5  | 我覺得這個網站的功能整<br>合得很好。             | 2          | 4          | 3          | 3          | 2          |
| 6  | 我覺得這個網站有太多不<br>一致的地方。            | 2          | 2          | 3          | 1          | 4          |
| 7  | 我可以想像大部份的人很<br>快就可以學會使用這個<br>網站。 | 4          | 3          | 2          | 5          | 1          |
| 8  | 我覺得這個網站使用起來<br>很麻煩。              | 2          | 3          | 4          | 1          | 2          |
| 9  | 我很有自信能使用這個網<br>站。                | 3          | 3          | 5          | 5          | 3          |
| 10 | 我需要學會很多額外的資<br>訊,才能使用這個網站。       | 2          | 3          | 2          | 1          | 4          |
| 總分 |                                  | 65         | 55         | 55         | 82.5       | 30         |
| 分數 | 均值                               |            |            | 57.5       |            |            |

(二)關鍵議題

根據使用者測試的結果(請參見附件一),整理出4項關鍵議題。1.首頁版面配置複雜,服務流程設計不明確

(1)首頁放置大量資訊內容,易影響使用者查找與閱讀

首頁畫面放置大量資訊且未適當分類,易影響瀏覽及判斷,使 用者須用心查找瀏覽才能發現目標功能,導致半數測試者無法即時 找到所需要的服務(如圖 2)。導覽列放置內容過多並與橫幅重疊, 使用者在瀏覽橫幅畫面與閱讀導覽列字樣上皆受影響,且右上角的 登入符號在視覺呈現上不明顯,使用者不易找到(如圖 2)。

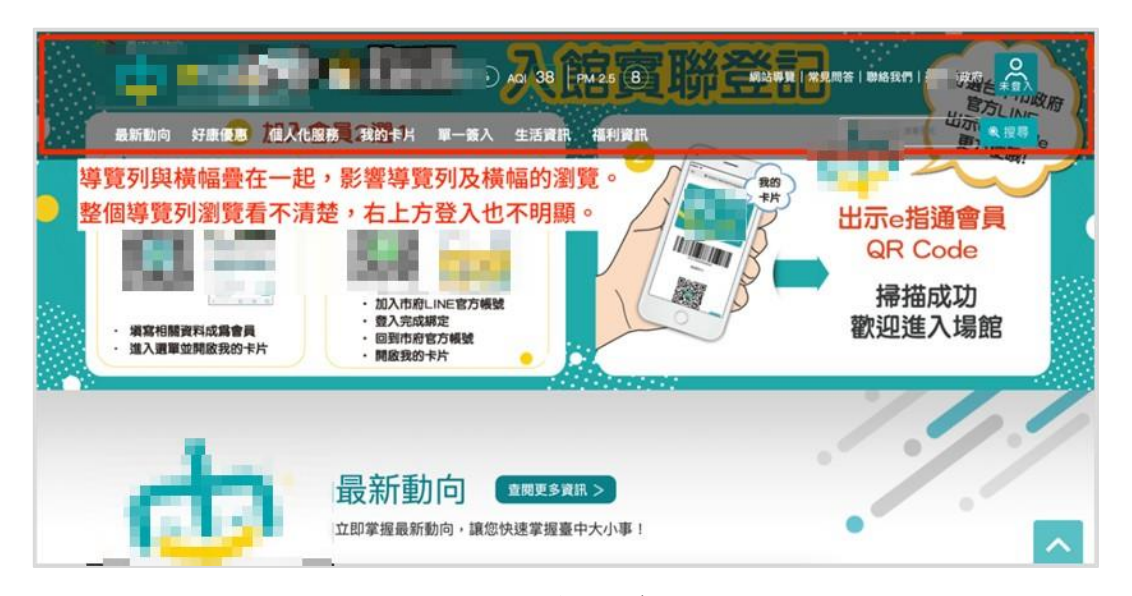

圖2:首頁版面資訊過多且導覽列與橫幅重疊

重要的登入功能除了從右上角的登入符號可登入外,網站首頁 下方(如圖 3)也可註冊登入,但使用者須捲動數個畫面才能瀏覽到, 若使用者快速捲動畫面,易無意識地略過登入畫面,而未發現此功 能。

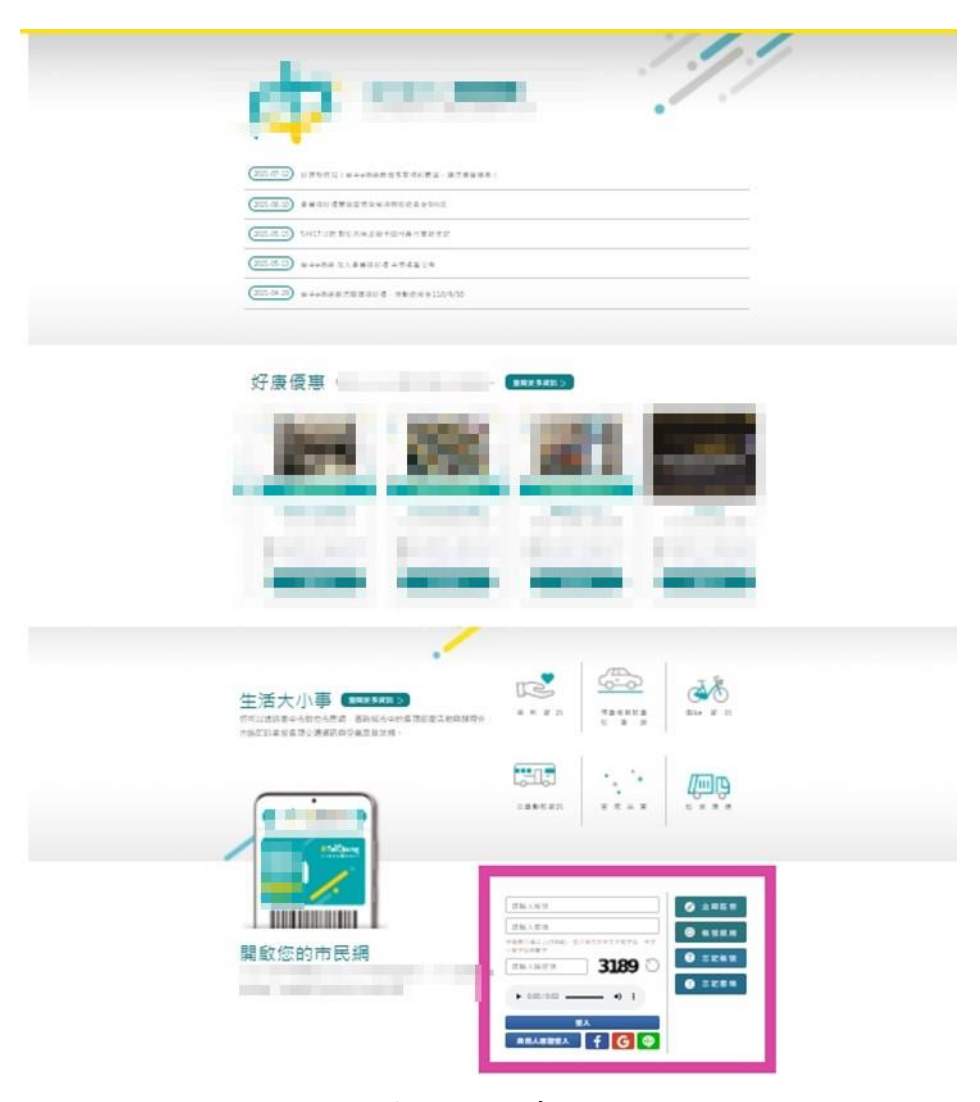

圖3:首頁登入畫面位置

若使用者在已註冊過車號的情況下登入網頁後,會看到網頁中 間區塊為「快速查詢便利繳納」之「停車費」並顯示代繳費用(如圖 4),但因首頁版面資訊過多,使用者若快速捲動網頁,易無意識地 略過此區塊,轉而從導覽列尋找繳交停車費相關服務。

| -     | 最新動向               | 好康優惠   | 個人化服務      | 我的卡片      | 單一義人                     | 生活資訊  | 福利資訊 |  |
|-------|--------------------|--------|------------|-----------|--------------------------|-------|------|--|
|       |                    |        |            |           |                          | -/    |      |  |
|       | -                  |        |            |           |                          |       | ///  |  |
| -     |                    | 個人化    | 專屬訊息       | l         |                          |       |      |  |
|       |                    | 立即掌握您所 | 申辦的案件進度與您和 | 所訂閱的訊息內容, | 最新動向一目了約                 | K 1 ♥ |      |  |
| 客件谁度  |                    | H >    |            | 壹好訂閉      | THE STR.                 | 5     |      |  |
| 日前年寄住 | - Charlesteristics |        |            |           | Contraction and Charling |       |      |  |

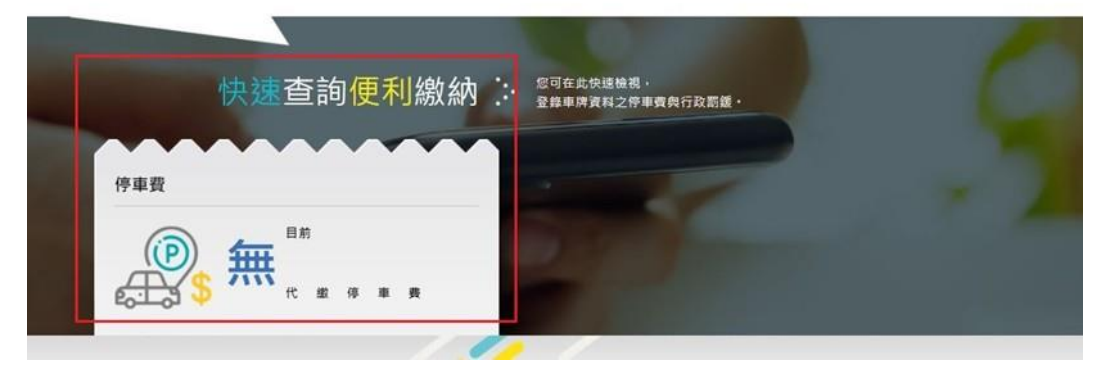

圖4:首頁中間顯示未繳停車費

(2)重要功能「登入會員」引導不明確

網站除提供資訊內容外的其他服務,皆須登入會員才能使用, 但網頁的設計規劃並無引導使用者在進入網站後立即登入會員。使 用者於試點選服務或功能時,才會跳出訊息告知使用者需要登入 (如圖 5),且在跳出提醒訊息後並未導向登入畫面,使用者須另查 找登入功能的入口,易造成服務流程中斷。

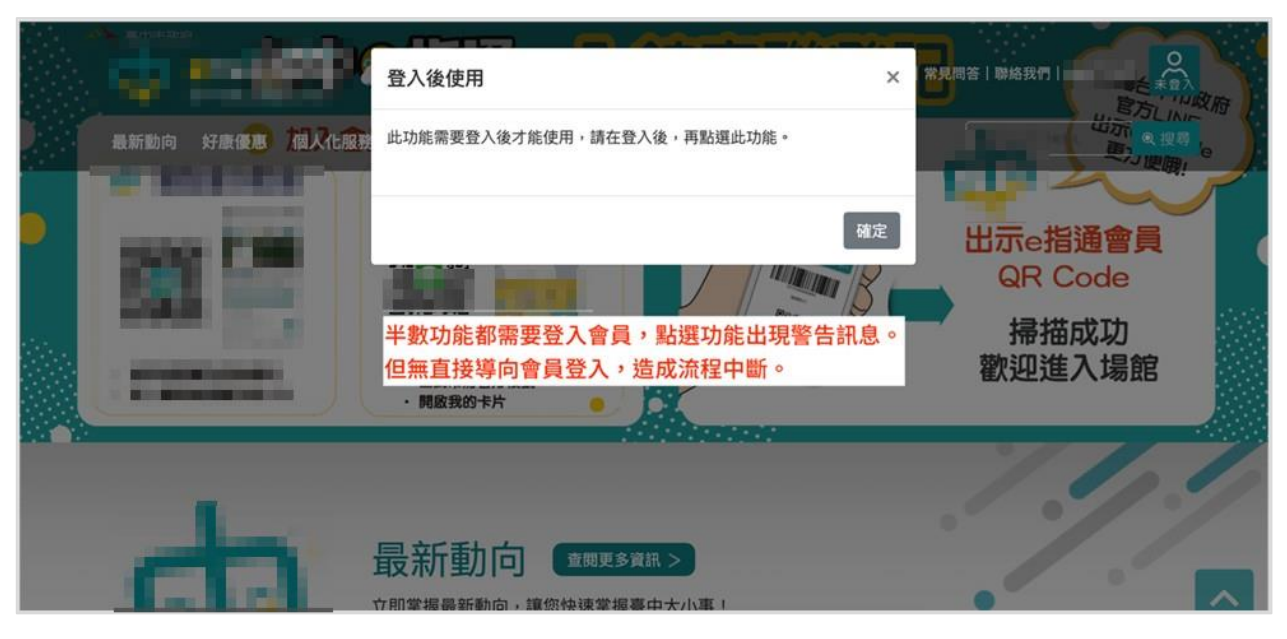

圖5:提醒登入畫面

2.須經過多次頁面跳轉才能找到目標功能

使用者於須繳納停車費的情況下,所需功能應是「查繳停車費」 而非管理個人車號記錄。使用者欲前往「查繳停車費」功能,須先點 選「個人化服務」之「我的車號記錄」,再點選我的車號記錄頁面中「查 繳停車單」按鈕,進入頁面後才能知道自己有哪些停車費未繳。使用 者常用功能,須經過多次頁面跳轉才能找到,服務流程較冗長。

3.介面中缺少明確指示

我的車號記錄頁面有「綁定其他車號」跟「查繳停車單」兩個按 鈕,兩個按鈕皆可點選(如圖 6),但使用者未瞭解服務流程,無法確定 是否要先點選「綁定其他車號」綁定車號,還是不用綁定車號就可直 接查繳當前現有的停車單。

| ← 26-31°C 陰雨70% AQI 37 PM 2.5 4                                              | ::: 網站導覽   常見問答   聯絡我們   登出 |
|------------------------------------------------------------------------------|-----------------------------|
| 最新動向 好康優惠 個人化服務 我的卡片 單一簽入 生活資訊 福利資訊                                          | 被 Google 技術強化 Q 提琴          |
| HI~ \$\$\$\$\$\$\$\$\$\$\$\$\$\$\$\$\$\$\$\$\$\$\$\$\$\$\$\$\$\$\$\$\$\$\$\$ | 上次登入時間:2021-08-03 16:56:32  |
| 我的車號記錄                                                                       |                             |
| 綿定車號                                                                         | ● 绑定其他車號 Q 查繳停車單            |

圖6:車號紀錄及停車費查詢頁面

使用者若先點選「查繳停車單」功能,該頁面提供的說明文字為 「系統僅顯示近5年之停車資料...」與「...請勿重覆繳費」,內容僅 提醒已綁定車號之使用者,並未提供未綁定車號之使用者所需下一步 的動作指示(如圖7),使用者只能藉由嘗試點選「編輯我的車號」等按 鈕,才能發現要先綁定車號。

| ● 26-31°C (降雨70%) AQI 37 PM 2.5 4                              | ::: 網站導覽 常見問答 聯絡我們  登出     |
|----------------------------------------------------------------|----------------------------|
| 新動向 好康優惠 個人化服務 我的卡片 單一簽入 生活資訊 福利資訊                             | 輕 Google 該希望化 Q 授辱         |
| - <b></b>                                                      | 上次登入時間:2021-08-03 16:56:3; |
|                                                                |                            |
| □ / 個人住影銘 / 否勉信再要                                              |                            |
| 克 / 國人LL版幼 / 亞歐仔筆員                                             |                            |
| 線停車費                                                           |                            |
| ☆/ ID//L/R/37/ 三級/7半頁<br>繳停車費                                  |                            |
| 線停車費<br>線停車費<br>系統僅顯示近5年之停車資料,倘於5年期間屆滿前,已依法移送強制執行者,請逕向臺中市停車管理處 | 洽詢·                        |

圖7:查繳停車費頁面未提供指示

4.外部連結介接與部份功能尚未完善

使用者因未能即時找到查詢停車費的功能,試點選「服務 e 櫃台」 服務想查看是否有查詢停車費的功能,但在點選該服務並跳轉網頁後 出現找不到伺服器的情形(如圖 8)。

使用者因想多瞭解機關網站,點選非關鍵任務服務,例如:「生活 大小事」之「空氣品質網站」,出現瀏覽器找不到伺服器的情形(如圖 9);「個人化服務」之「便民服務」,點按鈕「查看更多」無反應(如圖 10);「我的卡片」之「數位市民虛擬卡」,未說明卡片用途(如圖 11), 使用者無法第一時間瞭解卡片如何運用等尚未完善之功能,雖非關鍵 任務服務,仍影響使用者對網站之整體滿意度。

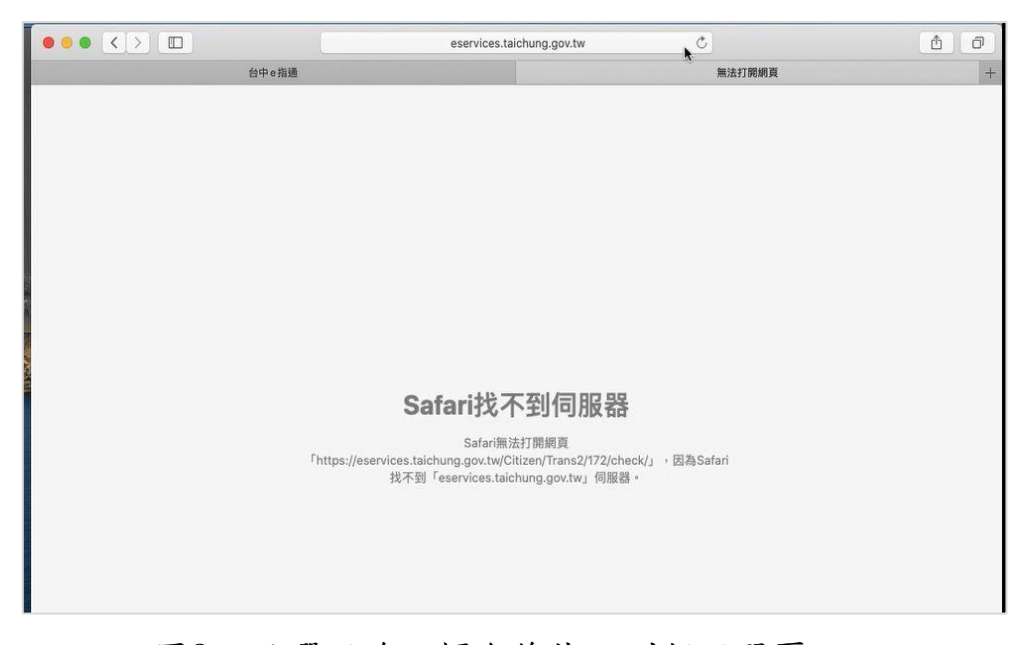

圖8:點選服務 e 櫃台後找不到伺服器頁面

| 無   | 法連上這個網站                          |
|-----|----------------------------------|
| 請校  | 查 aq.epb.taichung.gov.tw 中是否有錯字。 |
| 如果  | 引拼字正確,請嘗試執行 Windows 網路診斷。        |
| DNS | PROBE_FINISHED_NXDOMAIN          |
| 1   | 新載入                              |

圖9:點選「生活大小事」之「空氣品質網站」後找不到網站頁面

| ф 👷              |                | 降雨50%) AQI 34   PM 2.5 | 16        | A<br><sup>登出</sup>     |
|------------------|----------------|------------------------|-----------|------------------------|
| 最新動向好康優惠         | 個人化服務 我的卡片 單一簽 | 入 生活資訊 福利資訊            |           | e Google 技器強化 Q 搜尋     |
| he               | 我的訊息專題         | 亚级停车员                  |           | ///                    |
| Q                | 個人化服務 :        | 這是您訂閱的便民服務訊息;          | 欲增加或取消時,靜 | f至個人化服務[設定]。           |
|                  |                |                        |           |                        |
| HI~ 数的目标,您好!     |                |                        | 上次登入时     | 抒間:2021-06-04 15:02:26 |
| …首頁 / 個人化服務 /    | 我的訊息專區 / 便民服務  |                        |           |                        |
| 便民服務             |                |                        |           |                        |
| 服務應用換權管理<br>便民服務 |                |                        |           | ● 查看更多                 |
|                  |                |                        |           |                        |

圖10 :「個人化服務」之「便民服務」頁面

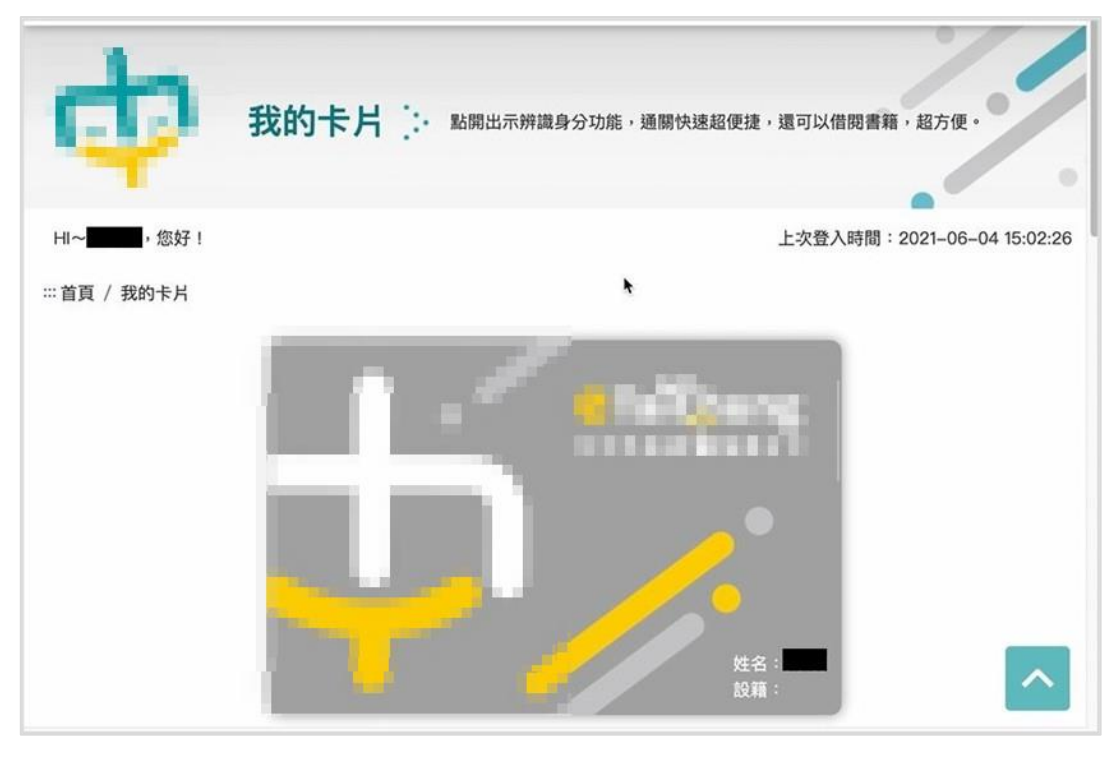

圖11 :「我的卡片」之「數位市民虛擬卡」頁面

#### 八、建議方案

OOOOO「會員註冊」,根據測試結果分析的4項關鍵議題「首頁版面配置複雜,服務流程設計不明確」、「須經過多次頁面跳轉才能找到目標功能」、「介面中缺少明確指示」及「外部連結介接與部份功能尚未完善」,整理出4項建議方案,詳細說明如下:

(一)改善首頁設計,強化登入及功能引導

網站除了提供好康訊息外,大部份功能都需要登入會員方能使用, 因此網頁的首要任務應是先引導使用者進行註冊或登入會員,建議將會 員登入放置流程最前面且明顯的地方,主要功能與活動橫幅不重疊顯示 (如圖 12),避免使用者無法即時找到功能,造成流程中斷。

| 会昌相肆政3 吉                                  | · 味本为       |                     | <b>TeTag</b>       |                    |
|-------------------------------------------|-------------|---------------------|--------------------|--------------------|
| 皆 <b>貝</b> 恢號豆八 甲                         | 动鱼间         |                     |                    | #mice              |
| 會員帳號                                      |             | 开放ela               | 9 周用空              | 共用帳尸               |
| 會員密碼                                      |             |                     |                    |                    |
| □記住帳號 忘記帳                                 | 號 忘記密碼      | 1 管理                | 多車無須個別             | 儲值                 |
| 登入                                        |             | di di di            | 時期細胞類              | (香)                |
| 立即申請會員帳號<br>登入車號查詢/會員帳號,可立思<br>查詢、儲值、繳費等服 | D使用個人化<br>務 |                     |                    | 立即了解               |
| 會員登入區塊                                    | <           | 頭份市路邊停車<br>代扣繳服務上線! | eTag服務據點<br>高偉汽車百貨 | 升級商用型共用帳戶<br>報帳快速查 |
|                                           |             |                     | 活動橫幅區塊             |                    |
| 📢 通行欠費強執階段 2萬元以                           | 下持傳繳通知書可至超  | 商繳款<br>主要功能區塊       |                    |                    |
|                                           |             |                     |                    |                    |

圖12 :遠通電收網頁登入頁面範例

資料來源: https://www.fetc.net.tw/

(二)將較重要的功能放置流程前方,並簡化步驟

「我的車號紀錄」服務名稱建議調整為「我的停車費」,使用者的需 求是查看未繳停車費,並非查看個人車號記錄。原本流程為在登入後須 先點擊「我的車號記錄」,再從我的車號記錄頁面點選「查繳停車單」按 鈕,進入查繳停車費頁面,才能看到未繳的停車費,建議簡化流程步驟 及選項(如圖 13)。

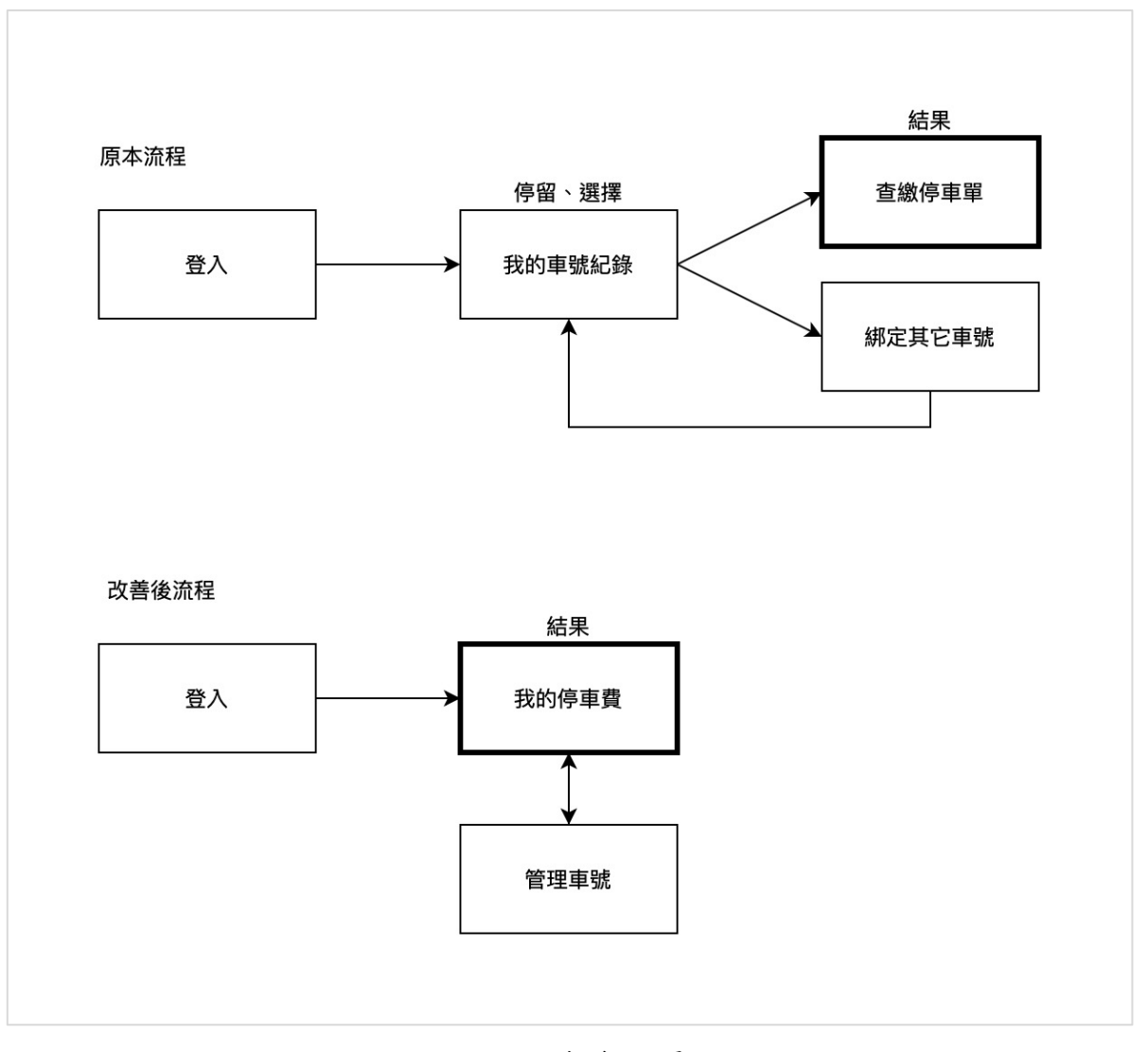

圖13 :服務流程優化

使用者登入後點擊「我的停車費」後,頁面直接顯示未繳停車費(如圖 14)。另外,首頁中間的未繳停車費顯示區塊,也可增加管理車號按 鈕(如圖 15),有需管理車號之使用者再點選管理車號的功能,讓使用者 能更快找到並使用服務。

|                                                        | JUA E                                 |                                                      |                            |                            |
|--------------------------------------------------------|---------------------------------------|------------------------------------------------------|----------------------------|----------------------------|
|                                                        | 設定                                    | 我的訊息專區                                               | 查繳停車費                      |                            |
|                                                        | 我的訊息訂閱設定                              | 便氏服務                                                 |                            |                            |
|                                                        | 我的停車費                                 | 市政訊息                                                 |                            |                            |
|                                                        | 我的社群帳號                                | 我的訊息通知                                               |                            |                            |
|                                                        | 我的自然人憑證                               |                                                      |                            |                            |
|                                                        | 基本資料維護                                |                                                      |                            |                            |
|                                                        | 變更密碼                                  |                                                      |                            |                            |
|                                                        | 服務應用授權管理                              |                                                      |                            |                            |
| 救停車費<br>車                                              |                                       | 有需要                                                  | 要再去管理車號                    | ; ← ● 編輯我的                 |
| 故停車費<br>車<br>號 <del>655 - 0111</del>                   |                                       | 有需要                                                  | 要再去管理車號                    | ★ ● 筆輯我的                   |
| 故停車費<br>建車<br>號 ▲ 4 4 4 4 4 4 4 4 4 4 4 4 4 4 4 4 4 4  | † <b>0</b> 元                          | 有需要                                                  | 要再去管理車號                    | ● 編載我的 ● 編載我的 ■ 信用卡繳費      |
| 故停車費<br>建車<br>號 ▲■■=================================== | + 0 元<br>繳费期限                         | 作水 融行 半 員 用<br>有需<br><sup>停車單號</sup> <sup>塵鐵金額</sup> | 要再去管理車號<br><sup>帳單類別</sup> | ★ ● 編載我的 ● 編載我的 ■ 信用卡繳費 備註 |
| 数停車費<br>建車<br>號                                        | + 0 元<br>鐵費期限                         | 存需<br>停車單號 塵鐵金額<br>目前童無資料                            | 要再去管理車號<br><sup>帳單類別</sup> | ● 经单 经 新 我 的 ! ■ 信用卡 激費 備註 |
| ★停車費 ● 中費 ● 小田田田田田田田田田田田田田田田田田田田田田田田田田田田田田田田田田田田田      | + 0 元<br><b>繳費期限</b><br>資料,倘於5年期間屆滿前, | 停車單號 產繳金額<br>目前查無資料<br>已依法移送強制執行者,請遲向臺中市停            | 要再去管理車號<br><sup>帳單類別</sup> | ● 编载我的 ● 编载我的 ■ 信用卡激费 備註   |

圖14 : 繳交停車費流程簡化

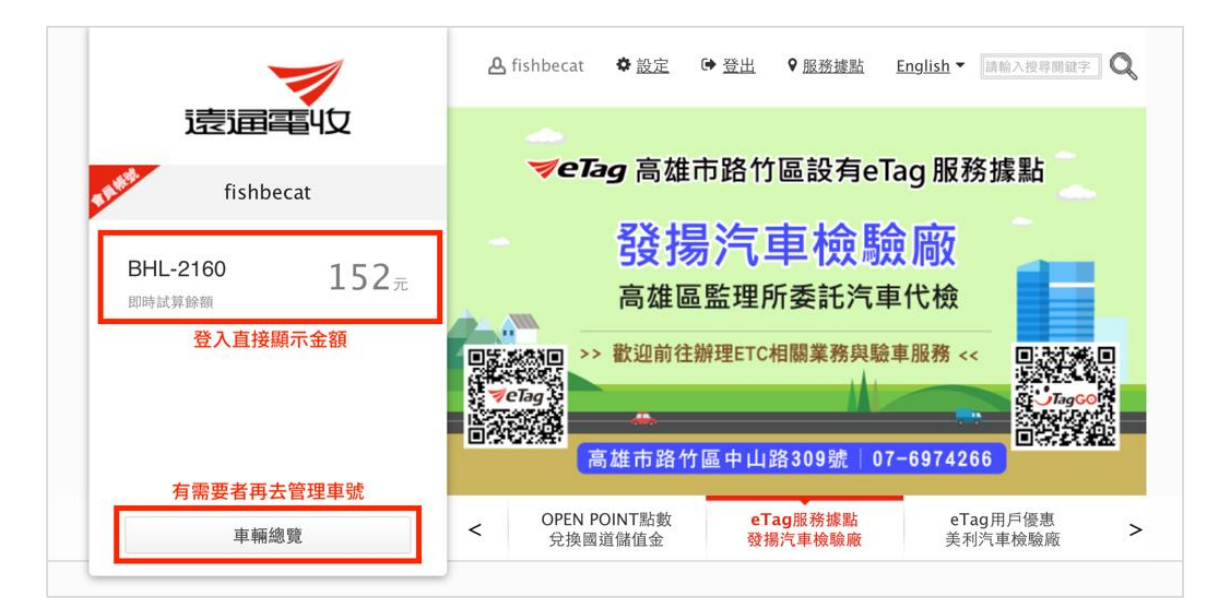

圖15 :遠通電收資料顯示頁面範例

資料來源: https://www.fetc.net.tw/

(三)提供明確的指引

未設定車號之使用者進入查繳停車費頁面時,建議同網頁中間區塊 「快速查詢便利繳納」之「停車費」,附上說明「您未綁定車號,請點擊 編輯我的車號按鈕,前往綁定」(如圖 16),讓使用者明確瞭解要先綁定 車號,才能查繳停車費。

| 網站導覽   常見問答   聯絡我們   🛓 😫 🐯 🗄 |
|------------------------------|
| # Google 挑剔強化 Q 搜尋           |
| 上次登入時間:2021-08-03 16:56:32   |
| ● 編輯我的車號                     |
|                              |
|                              |

圖16 :頁面增加明確的指引說明

(四)生活資訊及福利資訊更名為相關連結,並隱藏未完善功能

生活資訊及福利資訊都是站外連結,並非本站整合的功能,命名應 該更明確告知使用者是相關連結(如圖17),避免使用者以為是本站功能。

其它如「生活大小事」之「空氣品質網站」、「個人化服務」之「便 民服務」、「我的卡片」之「數位市民虛擬卡」等未完善的服務,建議先 隱藏功能,待服務完善後再向使用者開放,讓使用者操作服務時順利。

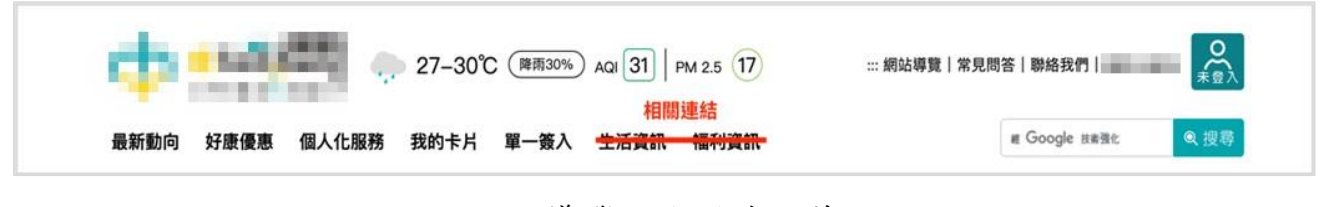

圖17 : 導覽列名稱修改範例

以上 4 項建議方案,依據使用者測試過程中易發生中斷點與易用性五 面向評估,列出網站服務優化順序如下表 3,依數字小為優先,即在使用 者的操作過程中,使用者是否能感受到立即性的改善,並解決主要問題為 優先項目,作為機關後續網站優化的參考依據。

優化順序 關鍵議題 建議方案 易用性面向 易學 首頁版面配置複雜, 改善首頁設計,強化登入及功 1 效率 服務流程設計不明確 能引導 避免錯誤 須經過多次頁面跳轉 將較重要的功能放置流程前 效率 2 才能找到目標功能 方,並簡化步驟 避免錯誤 效率 介面中缺少明確指示 提供明確的指引 3 避免錯誤 外部連結介接與部份 生活資訊及福利資訊更名為相 滿意度 4 功能尚未完善 關連結,並隱藏未完善功能 避免錯誤

表5:網站服務優化順序

#### 九、結語

本易用性測試以評估網站服務流程現況為基礎,分析使用者測試結果, 彙整使用過程之關鍵議題,提出協助服務提供者與服務使用者省工、省時 之建議,依據改善優先順序列點如下:

A.改善首頁設計,強化登入及功能引導

B.將較重要的功能放置流程前方,並簡化步驟

C.提供明確的指引

D.生活資訊及福利資訊更名為相關連結,並隱藏未完善功能

以上建議方案提供〇〇〇〇〇「會員註冊」服務未來精進方向與設計 參考,建議後續會同利害關係人(包含服務提供者、服務使用者、系統開發 廠商等)一同研擬實際可落實之執行細節,讓政府網站服務品質更臻完善。

#### 附件一:測試紀錄表

測試狀況數字與方框底色代表意義如下。

1(白底色)表示: 順利完成;

2(黄底色)表示:有一些問題但可自行解決;

3(紅底色)表示:無法完成,如無法進入下一頁或是選錯。

| 頁面<br>名稱 | 註冊畫面                                 | 00000                                                                                                    | 登入帳號畫面       | 停車費繳納處-(綁定車牌入口)              |
|----------|--------------------------------------|----------------------------------------------------------------------------------------------------|--------------|------------------------------|
| 畫面       |                                      | Image: Second second second |              |                              |
| 碰的沉問     | 狀況:1<br>透過line 帳號連動註冊,很順暢地<br>完成註冊動作 | 狀況:1<br>尋找繳納停車費的地方                                                                                                    | 狀況:1<br>順利登入 | 狀況:1<br>知道要先綁定車號,也順利找<br>到入口 |
| 碰的沉問     |                                      | 狀況:1<br>順利申辦帳號,使用 line 連<br>動,覺得方便                                                                                                    |              |                              |

#### 測試者1:

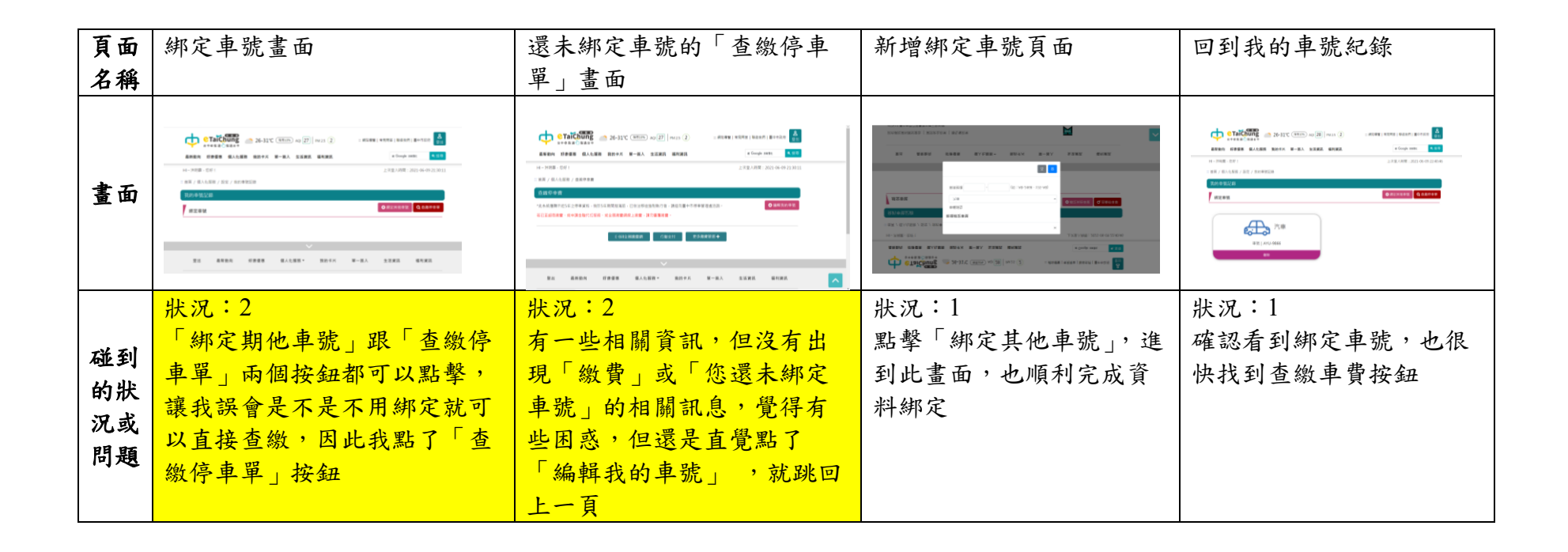

| 頁面           | 查繳畫面     | 最新動態       | 好康查詢        | 好康查詢       | 好康查詢(回上一頁)  |
|--------------|----------|------------|-------------|------------|-------------|
| 名稱           |          |            |             |            |             |
| 畫面           |          |            |             |            |             |
|              | 狀況:1     | 狀況:1       | 狀況:3        | 狀況:3       | 狀況:3        |
|              | 清楚看到自家車並 | 看到最新動態並無特別 | 以為就算只選擇地區,也 | 以為多輸入關鍵字跟日 | 回到上一頁後出現了好  |
| 碰到           | 沒有未繳清的款項 | 想法,因為沒有需求  | 會出現相關好康訊息,但 | 期就能跑出資訊,但仍 | 康資訊,但區域仍勾選  |
| 的狀           |          |            | 卻沒有任何資訊,也沒有 | 沒有任何資訊,也跟上 | 潭子區,讓人覺得剛剛  |
| 況或           |          |            | 說明原因,讓人覺得不知 | 個問題一樣沒有說明原 | 不知道是發生甚麼問   |
| 問題           |          |            | 道問題是出在哪裡,是不 | 因,讓人覺得不知道問 | 題,為何一開始勾選潭  |
|              |          |            | 能只輸入地區嗎?還是目 | 題是出在哪裡     | 子區而已,卻沒有出現  |
|              |          |            | 前潭子沒有好康活動呢? |            | 下面的好康資訊     |
|              |          |            |             |            | 狀況:3        |
| <b>T# 51</b> |          |            |             |            | 出現好康資訊了,但是  |
| 加到           |          |            |             |            | 因上面的區域問題未   |
| 的欣           |          |            |             |            | 解,而延伸出另外一個  |
| 1九 以<br>明 昭  |          |            |             |            | 問題-會無法知道現在出 |
| 问规           |          |            |             |            | 現的好康,是位在哪一  |
|              |          |            |             |            | 個地區         |

| 頁面 | 生活大小事(空氣品 | 空氣品質                                             | 公車動態        | 公車動態(旅運規劃) | 公車動態(旅行時間)   |
|----|-----------|--------------------------------------------------|-------------|------------|--------------|
| 名稱 | 質)        |                                                  |             |            |              |
| 畫面 |           | 高二派 使上版 明確 A L L L L L L L L L L L L L L L L L L |             |            |              |
|    | 狀況:1      | 狀況:3                                             | 狀況:1        | 狀況:1       | 狀況:1         |
| 碰到 | 回到首頁繼續晃晃, | 進入後卻發現無法連                                        | 抱著確認上一問題是否為 | 並沒有碰到問題,直覺 | 輸入之前習慣的車站,可  |
| 的狀 | 看到可以查詢空氣品 | 上此網站的問題,檢                                        | 我個人的因素的需求,進 | 性離開此畫面,因沒有 | 以清楚知道路程時間,但  |
| 況或 | 質的入口      | 查網路且重整頁面                                         | 入公車動態網站,發現此 | 需求         | 也想到目前手機下載的公  |
| 問題 |           | 後,仍然無法解決此                                        | 網頁能正常運作     |            | 車 APP,已經包含此功 |
|    |           | 問題                                               |             |            | 能,甚至提供更完整服務  |

| 頁面           | 福利資訊(銀髮族) | 找活動課程      | 顯示課程列表      | 福利好好查       | 福利好好查       |
|--------------|-----------|------------|-------------|-------------|-------------|
| 名稱           |           |            |             |             |             |
| 畫面           |           |            |             |             |             |
| -            | 狀況:1      | 狀況:1       | 狀況:1        | 狀況:2        | 狀況:1        |
| 碰到           | 覺得首頁放長照機構 | 幫家人搜尋銀髮相關活 | 發現活動資訊很多,而且 | 進入畫面後,滑到最下面 | 最後因不清楚個人資訊而 |
| 的狀           | 資訊很合理,且地圖 | 動,很順利找到入口, | 距離近         | 以為只要輸入年齡及性別 | 離開此畫面       |
| 況或           | 地標會隨著滑鼠選擇 | 也輕易完成篩選    |             | 即可查詢,卻發現還須拉 |             |
| 問題           | 的機構不同,而有所 |            |             | 選上方身分別,但一開始 |             |
|              | 變化,覺得方便靈活 |            |             | 也沒有告知需拉選    |             |
| <b>T¥ 51</b> |           | 狀況:2       |             | 狀況:2        |             |
| 一些到          |           | 但篩選過程有點好奇為 |             | 身分選擇有點疑惑,明明 |             |
| 的成           |           | 何額滿的選項要存在  |             | 同時符合〇〇市民及婦女 |             |
| 儿以           |           |            |             | 的身分,但卻只能選一  |             |
| 问阅           |           |            |             | 個,也沒有告知原因   |             |

]

| 頁面       | 福利資訊                                       | 超夯訊息                                   |
|----------|--------------------------------------------|----------------------------------------|
| 名稱       |                                            |                                        |
| 畫面       |                                            |                                        |
| 碰的沉問到狀或題 | 狀況:2<br>最後回到選單,發現<br>沒有疫情相關福利訊<br>息,覺得有些可惜 | 狀況:1<br>最後滑到最下方,發現有疫情<br>相關資訊圖示,覺得容易閱讀 |

#### 測試者2:

| 頁面<br>名稱 | 首頁                         | 首頁-快速查<br>詢停車費                    | 首頁-會員登入                                                                               | 首頁-使用 fb 帳<br>號登入通知     | 首頁-使用 fb 帳<br>號-提示視窗                                        | 首頁-會員登入                 | 選擇註冊帳號<br>方式     |
|----------|----------------------------|-----------------------------------|---------------------------------------------------------------------------------------|-------------------------|-------------------------------------------------------------|-------------------------|------------------|
| 畫面       |                            |                                   |                                                                                       |                         |                                                             |                         |                  |
| 碰的況問     | 狀況:1<br>尋找可以管理連結<br>機車相關服務 | 狀況:1<br>往下滑發現停<br>車費查詢,點<br>選立即登入 | <ul> <li>狀況:1</li> <li>看到會員登</li> <li>八,想使用 FB</li> <li>帳號連結辦理</li> <li>會員</li> </ul> | 狀況:1<br>點選確認以本<br>人身份繼續 | 狀況:2<br>提示視窗按太<br>快沒有留意到<br>內容,以為成<br>功,但似乎操<br>作錯誤連結失<br>敗 | 狀況:1<br>改從立即註冊<br>的選項點入 | 狀況:1<br>以FB 帳號註冊 |

| 頁面<br>名稱 | 填寫會員註冊資料       | 填寫會員註冊<br>資料-確認資<br>料無誤 | 完成註冊-啟用<br>帳號                   | 首頁-會員登入                       | 首頁-绑定車號                            | 我的車號紀錄                                   | 新增绑定車號                 |
|----------|----------------|-------------------------|---------------------------------|-------------------------------|------------------------------------|------------------------------------------|------------------------|
| 畫面       |                |                         |                                 |                               |                                    |                                          |                        |
| 碰的況問到狀或題 | 狀況:1<br>鍵入申請資料 | 狀況:1<br>確認資料無誤          | 狀況:1<br>註冊成功,看<br>到轉至首頁登<br>入通知 | 狀況:1<br>回到首頁登入<br>畫面,啟動登<br>入 | 狀況:1<br>登入成功後順<br>利在首頁找到<br>綁定車號選項 | 狀況:1<br>進入我的車號<br>紀錄,也順利<br>找到『綁定車<br>號』 | 狀況:1<br>鍵入我的機車<br>車牌資料 |

| 頁面<br>名稱 | 我的車號紀錄                                  | 查繳停車費                                   | 〇〇市停車管<br>理處-繳費管道                           | 我的卡片                                                                                                    | 生活資訊                                                                                                    | 好康優惠                                                                                      | 好康優惠-搜尋                                             |
|----------|-----------------------------------------|-----------------------------------------|---------------------------------------------|----------------------------------------------------------------------------------------------------|----------------------------------------------------------------------------------------------------|-------------------------------------------------------------------------------------------|-----------------------------------------------------|
| 畫面       |                                         |                                         |                                             |                                                                                                    |                                                                                                    |                                                                                           |                                                     |
| 碰的況問     | 狀況:1<br>成功看到我綁定的<br>機車資料,並找到<br>『查繳停車單』 | 狀況:1<br>順利看到無待<br>繳停車單,看<br>到行動支付點<br>入 | 狀況:1<br>另頁看到<br>相關說一下,覺<br>得之什麼問題<br>所以結束頁面 | 狀之之子,<br>記<br>,<br>記<br>,<br>二<br>,<br>一<br>,<br>一<br>,<br>一<br>,<br>一<br>,<br>一<br>,<br>一<br>,<br>一<br>,<br>一<br>,<br>一 | 狀況:2<br>想了沒有O<br>紹武集優回<br>記<br>二<br>一<br>一<br>二<br>二<br>二<br>二<br>二<br>二<br>二<br>二<br>二<br>二<br>二<br>二<br>二<br>二<br>二<br>二 | 狀:1<br>回了了了<br>一個<br>一個<br>一個<br>一個<br>一個<br>一個<br>一個<br>一個<br>一個<br>一個<br>一個<br>一個<br>一個 | 狀況:2<br>勾選我的居所<br>區域食』與<br>調範<br>留等資<br>料,但沒有找<br>到 |

| 頁面<br>名稱 | 好康優惠-搜尋                                                     | 好康優惠                                  | 九文食品-詳情<br>頁                                                                                                    | 九文食品-官網                                                                                                    | 好康優惠-搜尋                                                                                                    | 九龜製麵-詳情<br>頁                                                                                                    | 最新動向                                                                                |
|----------|-------------------------------------------------------------|---------------------------------------|----------------------------------------------------------------------------------------------------|----------------------------------------------------------------------------------------------------|----------------------------------------------------------------------------------------------------|----------------------------------------------------------------------------------------------------|-------------------------------------------------------------------------------------|
| 畫面       |                                                             |                                       | Image: Section of the section of the section of t | - Maran<br>- Minan<br>- Minan<br>- M |                                                                                                    | Image: Section 1.1     Image: Section 1.1     Image: Section 1.1     Image: Section 1.1       Image: Section 1.1     Image: Section 1.1     Image: Section 1.1     Image: Section 1.1       Image: Section 1.1     Image: Section 1.1     Image: Section 1.1     Image: Section 1.1       Image: Section 1.1     Image: Section 1.1     Image: Section 1.1     Image: Section 1.1       Image: Section 1.1     Image: Section 1.1     Image: Section 1.1     Image: Section 1.1       Image: Section 1.1     Image: Section 1.1     Image: Section 1.1     Image: Section 1.1       Image: Section 1.1     Image: Section 1.1     Image: Section 1.1     Image: Section 1.1       Image: Section 1.1     Image: Section 1.1     Image: Section 1.1     Image: Section 1.1       Image: Section 1.1     Image: Section 1.1     Image: Section 1.1     Image: Section 1.1       Image: Section 1.1     Image: Section 1.1     Image: Section 1.1     Image: Section 1.1 |                                                                                     |
| 碰的況問到狀或題 | 狀況:3<br>改試著全區搜尋、<br>延長優惠日期範<br>圍、取消關鍵字也<br>沒資訊出來,不知<br>道為什麼 | 狀記<br>1<br>記<br>回<br>夏<br>』<br>一<br>個 | 狀況:2<br>了居動訊<br>息,但找不到<br>店家位置在哪<br>裡,所以點入<br>官方網站                                                                                                    | <ul> <li>狀況:2</li> <li>找到了店家地</li> <li>址,但不知道</li> <li>活動是否適用</li> <li>所有分店</li> </ul>                                                                                                    | 狀<br>想<br>一<br>北<br>著<br>内<br>兄<br>品<br>君<br>史<br>品<br>男<br>次<br>品<br>書<br>男<br>次<br>品<br>宗<br>出<br>書<br>次<br>品<br>宗<br>出<br>男<br>次<br>品<br>宗<br>出<br>男<br>次<br>品<br>宗<br>出<br>局<br>次<br>品<br>男<br>の<br>二<br>品<br>書<br>の<br>引<br>日<br>之<br>の<br>品<br>宗<br>二<br>引<br>の<br>引<br>の<br>引<br>の<br>引<br>の<br>引<br>の<br>引<br>の<br>の<br>引<br>の<br>引<br>の<br>の<br>引<br>の<br>引<br>の<br>の<br>引<br>の<br>の<br>の<br>の<br>の<br>の<br>の<br>の<br>の<br>の<br>の<br>の<br>の<br>の<br>の<br>の<br>の<br>の<br>の<br>の | 狀點了店<br>了<br>了<br>了<br>了<br>了<br>了<br>了<br>了<br>了<br>了<br>了<br>了<br>了<br>了<br>了<br>了<br>了<br>了                                                                                                    | <ul> <li>狀況:2</li> <li>想找看看有無</li> <li>藝文活動介</li> <li>紹,但這裡沒</li> <li>找到</li> </ul> |

| 頁面<br>名稱 | 生活資訊                             | 〇〇市政府-<br>活動行事曆                           | 活動詳情頁                    | 〇〇市政府-活<br>動行事曆                          | 活動詳情頁                                      | 生活資訊                                     | <ul><li>〇〇即時公車</li><li>動態系統</li></ul> |
|----------|----------------------------------|-------------------------------------------|--------------------------|------------------------------------------|--------------------------------------------|------------------------------------------|---------------------------------------|
| 畫面       |                                  |                                           |                          |                                          |                                            |                                          |                                       |
| 碰的沉問到狀或題 | 狀況:1<br>在生活資訊看到<br>『活動行事曆』點<br>入 | 狀況:1<br>找到活關相關<br>列表,看到有<br>興趣的活動點<br>入內容 | 狀況:1<br>看完活動詳情<br>大致了解內容 | 狀況:1<br>回到活動行事<br>曆,使用分類<br>找到藝文活動<br>總覽 | 狀況:1<br>點入有興趣的<br>活動詳情頁,<br>也大致了解內<br>容並結束 | 狀況:1<br>回到生活資<br>訊。想找公車<br>動態資訊,順<br>利找到 | 狀況:1<br>尋找公車旅程<br>規劃,順利找<br>到         |

| 頁面<br>名稱 | 〇〇即時公車動態<br>系統-路線規劃         | <ul> <li>〇〇即時公車</li> <li>動態系統-路</li> <li>線規劃搜尋結</li> <li>果</li> </ul>                               | 生活資訊                                   | 台灣自來水公<br>司                                | 生活資訊                           | 福利資訊                                                                                | 〇〇市政府-福<br>利導航-注意事<br>項                 |
|----------|-----------------------------|----------------------------------------------------------------------------------------------------|----------------------------------------|--------------------------------------------|--------------------------------|-------------------------------------------------------------------------------------|-----------------------------------------|
| 畫面       |                             |                                                                                                    |                                        |                                            |                                |                                                                                     |                                         |
| 碰的沉問到狀或題 | 狀況:1<br>輸入起始點與終點<br>資料。進行查詢 | 狀況:3<br>看到路徑說明<br>似乎不大正<br>確始先正<br>始始支<br>大<br>方便                                                   | 狀況:1<br>回到生活資<br>訊,點選『臨<br>時供水站』查<br>看 | 狀況:2<br>想輸入地址找<br>住家附近的供<br>水站在何處,<br>但沒看到 | 狀況:1<br>回生活資<br>訊,想尋找看<br>看動中心 | 狀點:1<br>點選,<br>一個一個一個一個<br>一個<br>一個<br>一個<br>一個<br>一個<br>一個<br>一個<br>一個<br>一個<br>一個 | 狀況:1<br>看了一下,但<br>沒特別細看,<br>直接選擇了同<br>意 |
| 碰的沉問到狀或題 |                             | <ul> <li>狀況:3</li> <li>有多項規劃方</li> <li>案內獨利</li> <li>方案內容看起</li> <li>來相同,不明</li> <li>白差異</li> </ul> |                                        | 狀況:1<br>拖拉地圖的方<br>式還是順利找<br>到,且明白供<br>水狀態  |                                |                                                                                     |                                         |

| 頁面<br>名稱 | 〇〇市政府-福利<br>導航-選擇身份                    | <ul><li>〇〇市政府-<br/>福利導航-選</li><li>澤身份別</li></ul> | 家〇〇市政府-<br>福利導航-庭成<br>員  | <ul><li>〇〇市政府-福</li><li>利導航-經濟能</li><li>力</li></ul>                    | <ul><li>〇〇市政府-福</li><li>利導航-特殊境</li><li>遇</li></ul> | <ul><li>〇〇市政府-福</li><li>利導航-其他狀況</li></ul> | 〇〇市政府-福<br>利導航-推薦資<br>源                    |
|----------|----------------------------------------|--------------------------------------------------|--------------------------|------------------------------------------------------------------------|-----------------------------------------------------|--------------------------------------------|--------------------------------------------|
| 畫面       |                                        |                                                  |                          |                                                                        |                                                     |                                            |                                            |
| 碰的況問     | 狀況:1<br>因為想看到最後功<br>能結果,試著按照<br>步驟選擇身份 | 狀況:1<br>勾選身份別<br>(自己預設)                          | 狀況:1<br>填入家庭成員<br>(自己預設) | <ul> <li>狀況:1</li> <li>鍵入畫面資料</li> <li>到下一步(自</li> <li>已預設)</li> </ul> | 狀況:1<br>過目特殊境<br>遇,進到下一<br>步(自己預<br>設)              | 狀況:1<br>勾選其他狀況<br>(自己預設)                   | 狀況:1<br>結束明白實際<br>福利需依單位<br>審核為準,點<br>選知道了 |

| 頁面<br>名稱 | 〇〇市政府-福利<br>導航-推薦資源                                                                                                    | 生活資訊                                                                                    | 單一簽入                                        | 單一簽入                            | 便民服務                     | 網站導覽                              | 生活資訊                              |
|----------|----------------------------------------------------------------------------------------------------|-----------------------------------------------------------------------------------------|---------------------------------------------|---------------------------------|--------------------------|-----------------------------------|-----------------------------------|
| 畫面       | A second second |                                                                                         |                                             |                                 |                          |                                   |                                   |
| 碰的沉問     | 狀況:1<br>看到各項補助福利<br>列表,覺得很清楚                                                                                                    | <ul> <li>狀況:1</li> <li>再度回到生活</li> <li>資訊,想尋找</li> <li>看看有沒有市</li> <li>民運動中心</li> </ul> | 狀況:2<br>不太明白字面<br>『單一簽入』<br>的意思,而這<br>裡也沒找到 | 狀況:2<br>下拉『個人化<br>服務』選單也<br>沒看到 | 狀況:2<br>至便民服務尋<br>找,沒有找到 | 狀況:2<br>到網站導覽看有<br>無線索,不過沒<br>有看到 | 狀況:1<br>回到生活資訊<br>找,確定沒有,<br>決定結束 |
| 碰的況問     | <ul> <li>狀況:2</li> <li>細看詳請說明才發</li> <li>現這主要給戶籍為</li> <li>〇〇的市民使用,</li> <li>自己前面似乎忽略</li> <li>到身份說明</li> </ul>                                                                                                    |                                                                                         |                                             |                                 |                          |                                   |                                   |

| CHI | ++ + | 22 | • |
|-----|------|----|---|
| 〃別  | 武石   | аJ | • |

| 頁面 | 00000首頁                         | 登入後使用                                                                                                    | 生活資訊        | 單一簽入                                                                                                    | 會員註冊頁面      |
|----|---------------------------------|----------------------------------------------------------------------------------------------------|-------------|----------------------------------------------------------------------------------------------------|-------------|
| 名稱 |                                 |                                                                                                    |             |                                                                                                    |             |
| 畫面 | <complex-block></complex-block> | A Area   A Area   A Brain   A Brain <t< th=""><th></th><th>D.315 BRONAG     D.315 BRONAG     D     D</th><th></th></t<> |             | D.315 BRONAG     D.315 BRONAG     D     D |             |
|    | 狀況:2                            | 狀況:1                                                                                                    | 狀況:1        | 狀況:1                                                                                                    | 狀況:1        |
| 碰到 | 一進來網站會覺得有點                      | 點入「個人化服務」想尋                                                                                                    | 點入生活資訊,想尋找汽 | 點入單一簽入想尋找汽機                                                                                                    | 按很多選項都找不到汽機 |
| 的狀 | 眼花撩亂,不知道目錄                      | 找汽機車停車費相關資                                                                                                    | 機車停車費相關資訊,但 | <b>車停車費相關資訊,但沒</b>                                                                                                    | 車停車費相關資訊,於是 |
| 況或 | 分類的差別是什麼,需                      | 訊,但網站要求先加入會                                                                                                    | 沒找到。有點煩躁。   | 找到。有點煩躁。                                                                                                    | 決定先註冊會員。    |
| 問題 | 要一個個嘗試才能大概                      | 員。                                                                                                    |             |                                                                                                    |             |
|    | 找到所需要的功能。                       |                                                                                                    |             |                                                                                                    |             |

| 頁面   | 會員註冊頁面                                                                                                    | 社群帳號會員註冊                                                                                                    | 資料確認頁面       | 註冊成功                                                                                                    | 會員登入頁面       |
|------|----------------------------------------------------------------------------------------------------|----------------------------------------------------------------------------------------------------|--------------|----------------------------------------------------------------------------------------------------|--------------|
| 名稱   |                                                                                                    |                                                                                                    |              |                                                                                                    |              |
| 畫面   | ADDER DE CONTRACTOR DE CONTRACTOR DE CO | WARKEN       BARDENSEN         BARDENSEN       BARDENSEN         BARDENSEN       BARDENSEN         BARDENSEN       BARDENSEN         BARDENSEN       BARDENSEN         BARDENSEN       BARDENSEN         BARDENSEN       BARDENSEN         BARDENSEN       BARDENSEN         BARDENSEN       BARDENSEN         BARDENSEN       BARDENSEN |              | 0.000         0.020         0.020         0.020         0.020           0.020         0.020         0.020         0.020         0.020           0.020         0.020         0.020         0.020         0.020           0.020         0.020         0.020         0.020         0.020           0.020         0.020         0.020         0.020         0.020           0.020         0.020         0.020         0.020         0.020           0.020         0.020         0.020         0.020         0.020           0.020         0.020         0.020         0.020         0.020           0.020         0.020         0.020         0.020         0.020           0.020         0.020         0.020         0.020         0.020 |              |
| 碰的況問 | 狀況:1<br>點選以 Facebook 的帳號<br>註冊。                                                                                                    | 狀況:1<br>填寫註冊會員所需基本資<br>料。                                                                                                    | 狀況:1<br>沒問題。 | 狀況:1<br>沒問題。                                                                                                    | 狀況:1<br>沒問題。 |

| 頁面       | 服務e櫃臺首頁                                                                                                    | 前往服務e櫃臺導引頁面                                           | 找不到網頁                                                                           | 在內建引擎搜尋「停車                                                                                                    | 00000常見問答                                                                                                    |
|----------|----------------------------------------------------------------------------------------------------|-------------------------------------------------------|---------------------------------------------------------------------------------|----------------------------------------------------------------------------------------------------|----------------------------------------------------------------------------------------------------|
| 名稱       |                                                                                                    |                                                       |                                                                                 | 費」                                                                                                    |                                                                                                    |
| 畫面       | Comparison of the file of the file | INTERNATIONAL AND AND AND AND AND AND AND AND AND AND | Satar的不同的面容<br>Mac 2018<br>"Частана и правото Кара<br>Элё Чанана и правото Кара | Image: Image: | Anna office Loss and Loss and Loss |
| 碰的況問到狀或題 | 狀況:1<br>登入會員後,試著想從<br>服務 e 櫃臺尋找汽機車<br>停車費相關資訊。                                                                                                    | 狀況:1<br>沒問題。                                          | 狀況:3<br>不明原因,無法進入服務 e<br>櫃臺。                                                    | 狀況:1<br>因為找了很久都找不到汽<br>機車停車費相關資訊,直<br>接以搜尋引擎搜尋。                                                                                                    | 狀況:1<br>在常見問答中看到汽機車<br>停車費相關資訊,而知道<br>該去找「個人化服務」。                                                                                                    |

| 頁面   | 個人化服務- 我的車號               | 查繳停車單        |
|------|---------------------------|--------------|
| 名稱   | 紀錄                        |              |
| 畫面   | ••••••••••••••••••••••••• |              |
| 碰的況問 | 狀況:1<br>沒問題。              | 状况:1<br>沒問題。 |

測試者4:

| 頁面 | 000 指通首頁                                                                                                    | 個人化服務跳出的視窗                                                                                                    | 首頁登入                                    | 註冊登入頁面       | 會員註冊頁面                                                                                                    |
|----|----------------------------------------------------------------------------------------------------|----------------------------------------------------------------------------------------------------|-----------------------------------------|--------------|----------------------------------------------------------------------------------------------------|
| 名稱 |                                                                                                    |                                                                                                    |                                         |              |                                                                                                    |
| 畫面 | Constant Constant Con | BASE       A         BASE       A         BASE       A <td< th=""><th>And And And And And And And And And And</th><th></th><th>BERN DARM     DARM     DARM     DARM     DARM       BARNA     DARM     DARM     DARM     DARM       BARNA     DARM     DARM     DARM     DARM       I MARKANNA     D. MARKANNA     D. MARKANNA     D. MARKANNA       I MARKANNA     D. MARKANNA     D. MARKANNA       I MARKANNA     D. MARKANNA     D. MARKANNA       I MARKANNA     D. MARKANNA     D. MARKANNA       I MARKANNA     D. MARKANNA     D. MARKANNA</th></td<> | And And And And And And And And And And |              | BERN DARM     DARM     DARM     DARM     DARM       BARNA     DARM     DARM     DARM     DARM       BARNA     DARM     DARM     DARM     DARM       I MARKANNA     D. MARKANNA     D. MARKANNA     D. MARKANNA       I MARKANNA     D. MARKANNA     D. MARKANNA       I MARKANNA     D. MARKANNA     D. MARKANNA       I MARKANNA     D. MARKANNA     D. MARKANNA       I MARKANNA     D. MARKANNA     D. MARKANNA |
|    | 狀況:1                                                                                                    | 狀況:1                                                                                                    | 狀況:1                                    | 狀況:1         | 狀況:1                                                                                                    |
| 碰到 | 進到首頁大致上看                                                                                                    | 跳出視窗提醒我此功能需                                                                                                    | 點選登入按鍵去登入。                              | 因還沒有帳號所以點選立即 | 選擇我習慣的 google 帳號                                                                                                    |
| 的狀 | <b>過,因不是使用全屏</b>                                                                                                    | 要登入。                                                                                                    |                                         | 註冊。          | 註冊。                                                                                                    |
| 況或 | 瀏覽網站,會覺得                                                                                                    |                                                                                                    |                                         |              |                                                                                                    |
| 問題 | header 區塊功能有點                                                                                                    |                                                                                                    |                                         |              |                                                                                                    |
|    | 多。                                                                                                    |                                                                                                    |                                         |              |                                                                                                    |

| 頁面   | 選擇完 google 帳號後                          | 填寫註冊資料頁                                             | 填寫註冊資料頁一下半部                                                                                                    | 確認資料視窗                         | 註冊成功頁                                                                                                    |
|------|-----------------------------------------|-----------------------------------------------------|----------------------------------------------------------------------------------------------------|--------------------------------|----------------------------------------------------------------------------------------------------|
| 名稱   | 跳出的視窗                                   |                                                     |                                                                                                    |                                |                                                                                                    |
| 畫面   | AND AND AND AND AND AND AND AND AND AND | AND     AND     AND     AND     AND     AND     AND | COMPARE         Database         Database         Database         Database           ************************************ |                                | CONTRACTOR OF CONTRACTOR      CONTRACTOR      CONTRACTOR |
| 碰的沉問 | 狀況:1<br>提醒要去下一頁填寫<br>資料。                | 狀況:1<br>會自動跳轉來這個頁面很<br>棒。                           | 狀況:2<br>點按驗證碼右邊播放鍵似乎<br>沒有反應,但不影響。                                                                                         | 狀況:2<br>使用驚嘆號會誤以為資料有<br>填錯的地方。 | 狀況:1<br>一開始不確定是不是已經<br>是登入狀態,後來有看到<br>還要回到首頁再登入。                                                                                                    |

| 頁面   | 首頁                                                                                                    | 登入頁面                                        | 首頁                              | 個人化服務>我的車號紀錄                              | 绑定車號視窗            |
|------|----------------------------------------------------------------------------------------------------|---------------------------------------------|---------------------------------|-------------------------------------------|-------------------|
| 名稱   |                                                                                                    |                                             |                                 |                                           |                   |
| 畫面   | CALCULAR CALCULAR CAL |                                             |                                 |                                           |                   |
| 碰的沉問 | 狀況:1<br>回到首頁點選登入<br>鍵。                                                                                                    | 狀況:1<br>原本久已經有填入帳號密<br>碼,我只要填上驗證碼就<br>可以登入。 | 狀況:1<br>開始在上排功能尋找機車停<br>車費會放在哪。 | 狀況:1<br>不確定可不可以不綁定就直<br>接查詢,所以想先綁定車<br>號。 | 狀況:1<br>輸入車號進行綁定。 |

| 頁面   | 我的車號頁面                       | 點按查繳停車單後的頁面                                                                                                    | 首頁                             | 便民服務頁面                                      | 我的卡片頁面                          |
|------|------------------------------|----------------------------------------------------------------------------------------------------|--------------------------------|---------------------------------------------|---------------------------------|
| 名稱   |                              |                                                                                                    |                                |                                             |                                 |
| 畫面   |                              | O         BARKAN         BARKAN         BARKAN         BARKAN         BARKAN           ************************************ |                                |                                             |                                 |
| 碰的沉問 | 狀況:2<br>以為機車那個框是可以<br>直接點按的。 | 狀況:1<br>頁面整體清楚。                                                                                                    | 狀況:1<br>回到首頁想找尋有沒有什麼<br>方便的服務。 | 狀況:3<br>點按查看更多,不曉得是不<br>是還沒增加東西,點按都沒<br>反應。 | 狀況:3<br>不知道這個卡要幹嘛,也<br>沒有解釋的文字。 |

| 頁面   | 福利資訊頁面                      | 〇〇市政府福利導航頁面                                                                                                    | 首頁                                                                                                    | 首頁-好康優惠區塊                                                             | 首頁一個人化專屬訊息區                               |
|------|-----------------------------|----------------------------------------------------------------------------------------------------|----------------------------------------------------------------------------------------------------|-----------------------------------------------------------------------|-------------------------------------------|
| 名稱   |                             |                                                                                                    |                                                                                                    |                                                                       | 塊                                         |
| 畫面   |                             | Image: Angle of the second second | Image: standard standard s | <page-header><text><text><image/><image/></text></text></page-header> |                                           |
| 碰的沉問 | 狀況:1<br>想看看有沒有福利是<br>我可以用的。 | 狀況:1<br>會跳到○○市政府福利導<br>航的頁面。                                                                                                    | 狀況:1<br>仔細看 banner 在寫什麼,<br>但發現上半部有點被擋住,<br>閱讀困難。                                                                                                    | 狀況:1<br>把優惠寫得很清楚。                                                     | 狀況:2<br>不知道案件進度指的是什<br>麼,我也不想花時間點進<br>去看。 |
| 碰到   |                             | 狀況:1                                                                                                    | 狀況:2                                                                                                    |                                                                       |                                           |
| 的狀   |                             | 看到多數補助對象是〇〇                                                                                                    | 對於 QR Code 的應用還是                                                                                                    |                                                                       |                                           |
| 況或   |                             | 市市民,因為我不是所以                                                                                                    | 不懂。                                                                                                    |                                                                       |                                           |
| 問題   |                             | 想說可以直接跳出。                                                                                                    |                                                                                                    |                                                                       |                                           |

| 頁面   | 首頁-生活大小事區                   | 〇〇市停車管理處                                                  | 首頁次登入處處通                       | 首頁-超夯訊息                                |  |
|------|-----------------------------|-----------------------------------------------------------|--------------------------------|----------------------------------------|--|
| 名稱   | 塊                           |                                                           |                                |                                        |  |
| 畫面   |                             |                                                           |                                |                                        |  |
| 碰的沉問 | 狀況:1<br>查看這個區塊有什麼<br>方便的功能。 | 狀況:1<br>可以連至〇〇市停車管理<br>處蠻方便,但真的要停車<br>還要打開官網這樣連有點<br>不直覺。 | 狀況:1<br>這個區塊感覺我都用不到,<br>就往下滑了。 | 狀況:1<br>這些訊息感覺在 line 上看就<br>可以了,沒什麼幫助。 |  |

測試者5:

| 頁面               | 首頁                                         | 首頁                                         | 註冊頁面                   | 註冊頁面-填寫資料                                            | 登入頁面                              | 首頁                                                                                                  |
|------------------|--------------------------------------------|--------------------------------------------|------------------------|------------------------------------------------------|-----------------------------------|----------------------------------------------------------------------------------------------------|
| <u>石</u> 柵<br>畫面 |                                            |                                            |                        |                                                      |                                   |                                                                                                    |
| 碰的沉問到狀或題         | 狀況:1<br>想要查詢停車費繳納<br>相關,猜測在首頁的<br>"個人化服務"中 | 狀況:3<br>想先知道停車費繳納<br>使否在個人化服務<br>中,但跳出需要登入 | 狀況:1<br>直接使用 google 註冊 | 狀況:2<br>填寫生日時以為可以<br>用打字的輸入,花了<br>一點時間嘗試,只能<br>從日期選擇 | 狀況:1<br>跟著指示返回首<br>頁並輸入帳號密<br>碼登入 | 狀況:1<br>因為剛才在首頁的"個<br>人化服務"中沒有發現<br>任何資訊,因此決定在<br>首頁找看看                                             |
| 碰的況問到狀或題         |                                            | 狀況:1<br>因為沒有帳號所以先<br>去註冊看看                 |                        |                                                      |                                   | 狀況:3<br>發現停車費快速查詢便<br>利繳納,但按了"快速<br>查詢便利繳納"沒反<br>應,按"停車費"也沒<br>反應,最後按到"未綁<br>定車號"才成功進入,<br>看不出來要按哪裡 |

| 頁面       | 我的車號紀錄                         | 查繳停車費                  | 我的車號紀錄                                                                                             | 绑定車號           | 綁定車號成功頁面                       | 查繳停車費                          |
|----------|--------------------------------|------------------------|----------------------------------------------------------------------------------------------------|----------------|--------------------------------|--------------------------------|
| 名稱       |                                |                        |                                                                                                    |                |                                |                                |
| 畫面       |                                |                        |                                                                                                    |                |                                |                                |
| 碰的況問     | 狀況:1<br>不知道要點哪個,選<br>擇點"查繳停車費" | 狀況:1<br>點選"編輯我的車<br>號" | <ul> <li>狀況:2</li> <li>點選後回到"我的車</li> <li>號紀錄",發現剛剛</li> <li>按錯了,應該選擇</li> <li>"綁定其他車號"</li> </ul> | 狀況:1<br>填寫車號資訊 | 狀況:1<br>順利綁定車號,接著<br>點選"查繳停車費" | 狀況:1<br>成功查詢目前沒有要<br>繳費的項目     |
| 碰的沉明到狀或日 |                                |                        | 狀況:1<br>點選"綁定其他車<br>號"                                                                             |                |                                | 狀況:1<br>想知道是否有其他了<br>信用繳費外的繳費管 |
| 問題       |                                |                        |                                                                                                    |                |                                | 道                              |

| 頁面   | 繳費管道                                                                                                    | 自然人憑證                   | 單一簽入                            | 服務e櫃檯                                               | 數位市民虛擬卡                                                | 最新動向                                                     |
|------|----------------------------------------------------------------------------------------------------|-------------------------|---------------------------------|-----------------------------------------------------|--------------------------------------------------------|----------------------------------------------------------|
| 名稱   |                                                                                                    |                         |                                 |                                                     |                                                        |                                                          |
| 畫面   | A CONTRACTOR OF A CONTRACTOR OF A CONTRAC |                         |                                 |                                                     |                                                        |                                                          |
| 碰的沉問 | 狀況:1<br>頁面導向停車管理<br>處,有得到想要的資<br>訊                                                                                                    | 狀況:1<br>發現可以綁定自然人<br>憑證 | 狀況:1<br>因為看不出這裡的用<br>途所以點進來看看   | 狀況:2<br>出現是否同意存取個<br>人資料,但不太清楚<br>他可以申請哪些項目<br>因此放棄 | 狀況:2<br>說明寫"通關快速超<br>便捷,還可以借閱書<br>籍"看不出通關是可<br>以用在哪些地方 | 狀況:1<br>在最新動向中發現數<br>位市民虛擬卡,看到<br>可用於實聯登記,但<br>還是不太清楚怎麼用 |
| 碰的況問 | 狀況:1<br>想看看有沒有其他方<br>便使用的功能                                                                                                    |                         | 狀況:1<br>想知道服務 e 櫃檯是<br>可以申請什麼東西 | 狀況:1<br>發現有數位市民虛擬<br>卡,不知道有什麼功<br>用                 |                                                        |                                                          |

設計專家:

| 頁面   | 首頁                                                | 註冊會員                      | 填寫會員註冊資料                                                                                                    | Email                   | 首頁                                              |
|------|---------------------------------------------------|---------------------------|----------------------------------------------------------------------------------------------------|-------------------------|-------------------------------------------------|
| 名稱   |                                                   |                           |                                                                                                    |                         |                                                 |
| 畫面   |                                                   |                           | Other         Autor         Batter         Autor         Batter         Batter           •         •         •         •         •         •         •         •         •         •         •         •         •         •         •         •         •         •         •         •         •         •         •         •         •         •         •         •         •         •         •         •         •         •         •         •         •         •         •         •         •         •         •         •         •         •         •         •         •         •         •         •         •         •         •         •         •         •         •         •         •         •         •         •         •         •         •         •         •         •         •         •         •         •         •         •         •         •         •         •         •         •         •         •         •         •         •         •         •         •         •         •         •         •         •         •         •         •         • |                         |                                                 |
| 碰的沉問 | 狀況:2<br>首頁往下瀏覽可以看<br>到停車費的選項,點<br>選出現登入後才能使<br>用。 | 狀況:1<br>點選立即註冊→自訂帳號<br>註冊 | 狀況:1<br>填寫資料並送出                                                                                                    | 狀況:1<br>前往 Email 點選啟用連結 | 狀況:1<br>回首頁登入會員,往下瀏<br>覽出現未綁定車號提示。<br>點選連結前往綁定。 |

| 頁面 | 我的車號紀錄     | 新增綁定車號    | 我的車號紀錄       | 查繳停車費        | 生活資訊        |
|----|------------|-----------|--------------|--------------|-------------|
| 名稱 |            |           |              |              |             |
| 畫面 |            |           |              |              |             |
|    | 狀況:1       | 狀況:1      | 狀況:1         | 狀況:1         | 狀況:1        |
| 碰到 | 進入頁面後停留了幾  | 輸入車號資料,送出 | 這裡也需要按右上查繳停車 | 順利顯示車輛停車費資訊, | 點選生活資訊,這一頁大 |
| 的狀 | 秒,以為會直接進入  |           | 甲            | 但無未繳停車費,無測試後 | 都是外部連結      |
| 況或 | 绑定車號的頁面。實  |           |              | 續繳費情形        |             |
|    |            |           |              |              |             |
| 問題 | 際沒有, 需點選右上 |           |              |              |             |